## ...V <sup>.</sup> h o ...8

## Report Cards

•

To print report cards, select All students on the start page, then choose Print Report from the popup menu under o at is the 15<sup>th</sup> school day prior to the end of the quarter (students enrolled fewer than 15 days in a course should not receive a grade in that course). Example:

| Option                                                                                                    | Value                                                          |
|----------------------------------------------------------------------------------------------------|----------------------------------------------------------------|
| Which report would you like to print?                                                                            | WCCUSD HS S1 Report Card                                       |
|                                                                                                    | The selected 591 students                                      |
| Enr.which students?                                                                                              | All records in a single hatch                                  |
| <ul> <li>● Alphabetical</li> <li>○ By grade, then alphabetical</li> <li>○ By grade, then alphabetical</li> </ul> | In what order?<br>[87]/28 ▲ (MM/DD/YYYY) assisted at a track ( |
| Courses enrolled during current term                                                                             |                                                                |

If your school has a lot of students, the report will run faster if you break it into batches. For example, if you have 1000 students, you could print report cards in 2 batches of 500 students each:

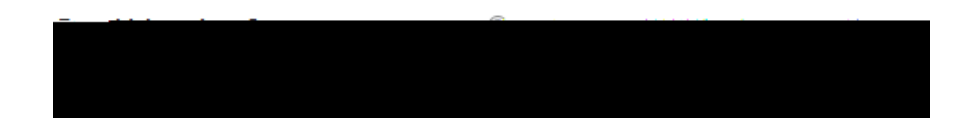

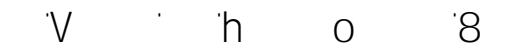

## Permanently Storing Grades

0

After report cards have been distributed and viewed by parents, there may be a few corrections that need to be mad